# Handleiding Eigenarenportaal

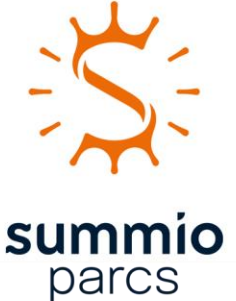

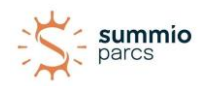

# Inhoudsopgave

| Inloggen op het Eigenarenportaal | 3    |
|----------------------------------|------|
| Mijn reserveringen               | 7    |
| Mijn accommodaties               | 9    |
| Dashboard                        | . 10 |
| Reserveringen                    | . 11 |
| Bezetting                        | . 12 |
| Facturen                         | . 13 |
| Documenten                       | . 14 |
| Account                          | . 15 |
| Eigen Gebruik reservering        | . 16 |
| Aanbrengreservering              | . 19 |

Als eigenaar van een vakantiewoning of -appartement bij Summio Parcs heeft u toegang tot het Eigenarenportaal. Het Eigenarenportaal is het kompas voor het inzien van alle relevante informatie en de plek waar u al uw documentatie kunt terugvinden.

Eén van de belangrijkste functionaliteiten van het Eigenarenportaal is dat u hier uw Eigen Gebruik reservering voor uw eigen woning of appartement kunt maken.

We nemen u graag stap voor stap mee door het Eigenarenportaal.

Let op: alle cijfers en inhoud van de voorbeelden zijn fictief!

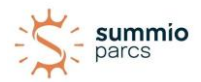

# Inloggen op het Eigenarenportaal

Om in te loggen op het Eigenarenportaal van Summio Parcs kunt u de volgende stappen doorlopen.

1. Ga naar <u>www.eigenaren.summio.nl</u>.

Wij adviseren u deze te openen in Google Chrome en om deze op te slaan in uw favorieten, zodat u altijd op de juiste website inlogt. Na het klikken op bovenstaande link krijgt u nu het volgende te zien:

| parcs                                                                                     | Inloggen             | Over het portaal      | Veelgestelde vragen | Aanbrengreservering | = |
|-------------------------------------------------------------------------------------------|----------------------|-----------------------|---------------------|---------------------|---|
|                                                                                           |                      |                       |                     |                     |   |
| Welkom op het Eigenarenpo                                                                 | ortaal               |                       |                     |                     |   |
| U logt veilig in door uw e-mailadres waarmee u<br>6-cijferige verificatiecode per e-mail. | bent geregistreerd   | in te vullen. Vervolg | gens ontvangt u een |                     |   |
| Heeft u hulp nodig? Neem dan contact met ons                                              | s op via de contactg | egevens onderaan      | deze pagina.        |                     |   |
|                                                                                           |                      |                       |                     |                     |   |
| E-mailadres                                                                               |                      |                       |                     |                     |   |
| Verstuur code                                                                             |                      |                       |                     |                     |   |
|                                                                                           |                      |                       |                     |                     |   |

2. In de balk 'E-mailadres' vult u het e-mailadres in dat bekend is bij Summio Parcs.

Zodra u op **'verstuur e-mail'** klikt, krijgt u een e-mail toegestuurd vanuit <u>noreply@bookzo.nl</u>. In deze e-mail staat een 6-cijferig nummer benoemd die u in de volgende stap kunt gebruiken.

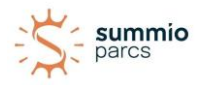

3. Voer het 6-cijferige nummer in de vakjes in.

| Het <b>Eigenarenpor</b><br>beschikbaarheid e<br>een reservering pl                                                      | taal van Summio Parcs is het kompas waar u alle relevante informatie, de<br>In documentatie van uw vakantiewoning(en) vindt. Ook kunt u in het Eigenarenportaal<br>aatsen voor uw eigen accommodatie of een andere accommodatie. |
|----------------------------------------------------------------------------------------------------|----------------------------------------------------------------------------------------------------|
| U logt veilig in doo<br>6-cijferige verifica                                                                            | r uw e-mailadres waarmee u bent geregistreerd in te vullen. Vervolgens ontvangt u een<br>tiecode per e-mail.                                                                                                    |
| Heeft u hulp nodig                                                                                                    | ? Neem dan contact met ons op via de contactgegevens onderaan deze pagina.                                                                                                    |
|                                                                                                    |                                                                                                    |
|                                                                                                    |                                                                                                    |
| 4                                                                                                    |                                                                                                    |
| ←                                                                                                    |                                                                                                    |
| ←<br>Er is een code<br>verstuurd naar                                                                                   |                                                                                                    |
| ←<br>Er is een code<br>verstuurd naar<br><b>servicedesk@sum</b>                                                         | nmio.nl.                                                                                                    |
| ←<br>Er is een code<br>verstuurd naar<br><b>servicedesk@sum</b><br>Voer de code in, o                                   | imio.nl.<br>f                                                                                                    |
| ←<br>Er is een code<br>verstuurd naar<br><b>servicedesk@sum</b><br>Voer de code in, or<br>controleer je e-              | nmio.nl.<br>f                                                                                                    |
| ←<br>Er is een code<br>verstuurd naar<br><b>servicedesk@sum</b><br>Voer de code in, o<br>controleer je e-<br>mailadres. | imio.nl.<br>f                                                                                                    |

4. U bent ingelogd.

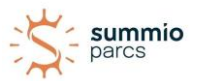

#### Na het inloggen ziet uw homepage er zo uit:

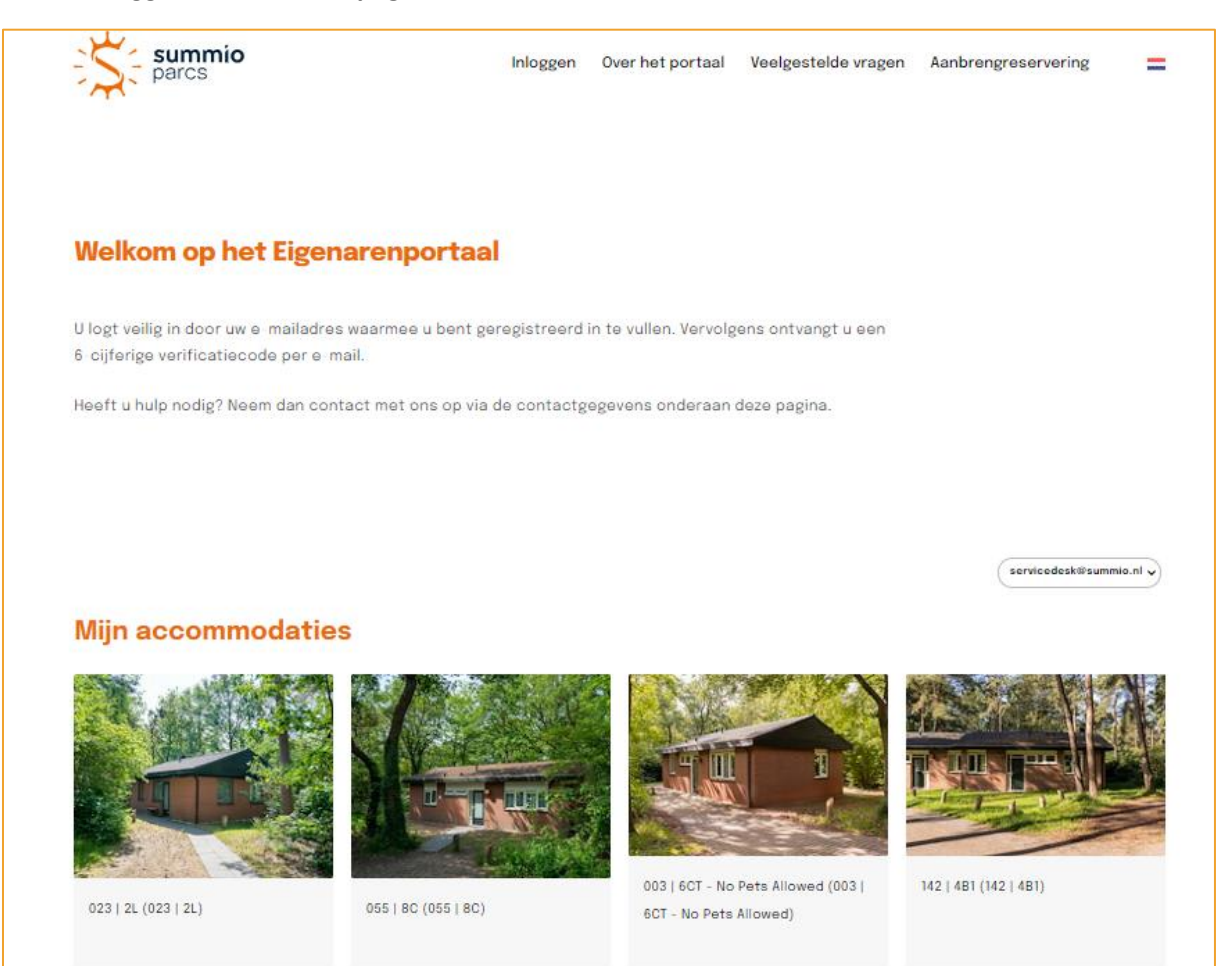

Middels de vlag, rechtsboven aan de pagina, kunt u wisselen van taal: het Eigenarenportaal is beschikbaar in Nederlands, Engels en Duits.

Rechtsboven aan de pagina vindt u de volgende vier titels;

- Inloggen
- Over het portaal
- Veelgestelde Vragen
- Aanbrengreservering

#### Inloggen

Via de pagina 'Inloggen' komt u altijd terug op de allereerste inlogpagina.

#### **Over het portaal**

Op de pagina 'Over het portaal' wordt een omschrijving gegeven van alle mogelijkheden welke het Eigenarenportaal te bieden heeft. Ook vindt u hier de contact gegevens van de Servicedesk Eigenarenbeheer van Summio Parcs.

#### Veelgestelde vragen

Op de pagina 'Veelgestelde Vragen' vindt u een verzameling van de meest gestelde vragen met daarbij het passende antwoord.

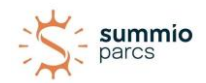

#### Aanbrengreservering

Als eigenaar kunt u zelf een gasten aanbrengen voor een reservering. Afhankelijk van de contractuele afspraken krijgt u voor een aangebrachte reservering op uw eigen woning en/of een aangebrachte reservering op een andere woning op het park een aanbrengprovisie.

Heeft u contractuele voorwaarden dat u provisie ontvangt op uw eigen woning dan kunt u daarvoor aanbrenglink gebruiken. Zie ook het hoofdstuk 'Aanbreng reservering' op pagina 19 voor meer informatie.

Heet u contractuele voorwaarden dat u provisie ontvangt over aangebrachte reserveringen op een andere woning op het park dan mag u hiervoor nu nog het aanbrengformulier gebruiken. Zodra ook deze aanbrenglink opgeleverd is voor ontvangt u hierover bericht.

Heeft u geen contractuele voorwaarden voor het aanbrengen van gasten op uw woning en/of het park dan mag u het aanbrengformulier gebruiken om dit bij ons door te geven.

*LET OP*: Dit formulier is enkel bedoeld voor gastenreserveringen welke uw woning willen reserveren. Eigen verblijf reserveringen dient u zelf te reserveren. Zie hiervoor ook pagina 16.

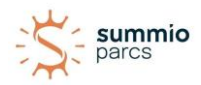

# Mijn reserveringen

Onder **Mijn reserveringen** vindt u uw Eigen Gebruik reserveringen. Zowel de reguliere Eigen Gebruik reserveringen als last-minute Eigen Gebruik reserveringen worden hier getoond.

#### Eigen Gebruik reservering bekijken

Zodra u op een reservering klikt, ziet u de details van de reservering.

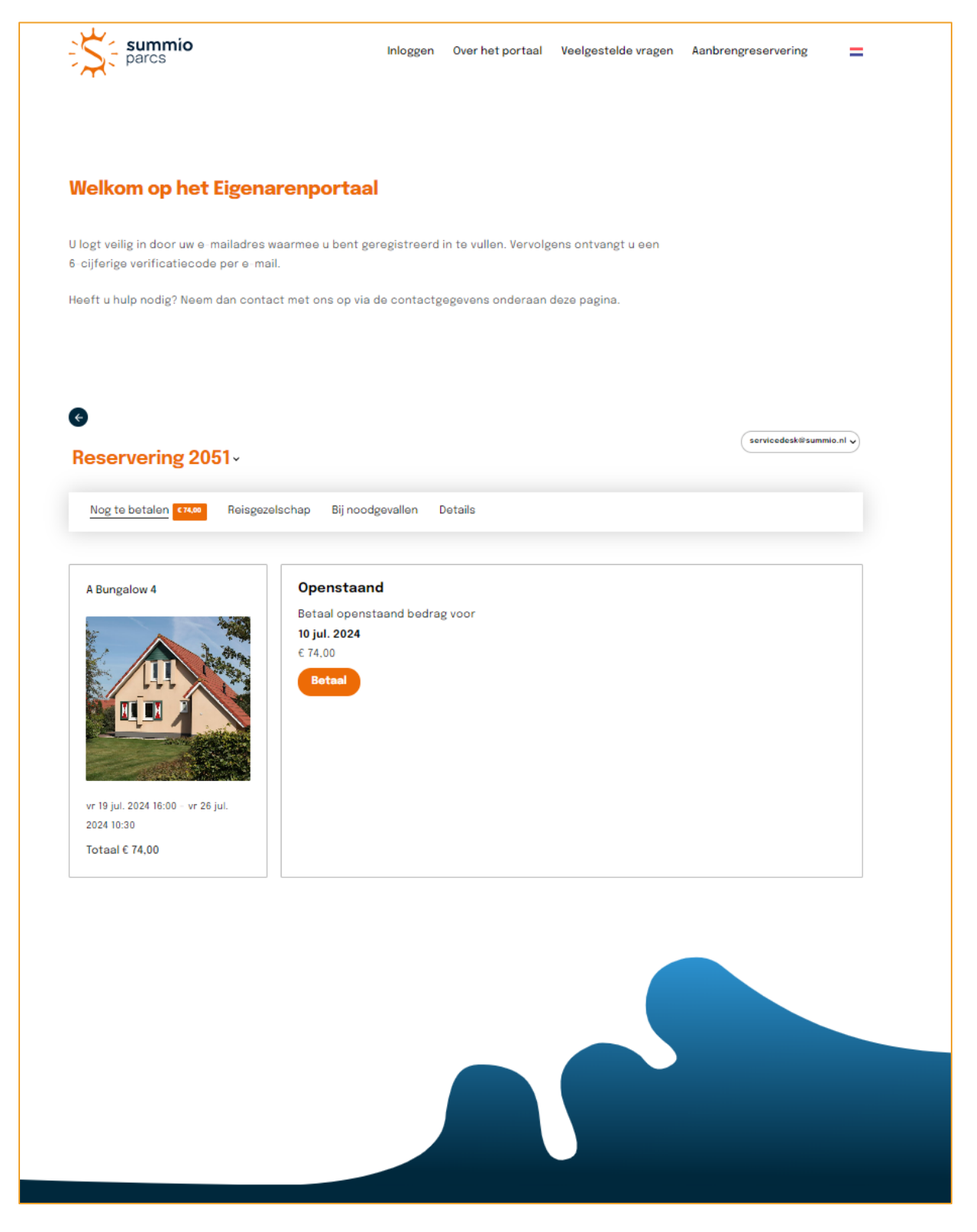

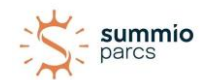

In het eerste overzicht ziet u de basisinformatie van uw Eigen Gebruik reservering. Links staan de aankomst- en vertrekdatum met uiterste aankomst- en vertrektijden. Ook ziet u het totaalbedrag dat nog voldaan moet worden. Mocht u het nog te betalen bedrag via het Eigenarenportaal willen voldoen dan kunt u naar de betreffende accommodatie gaan en bij het tabblad **Facturen** via de knop **Betaal** het openstaande bedrag voldoen.

Het tabblad **Reisgezelschap** en het tabblad **Bij noodgevallen** zijn geen verplichte velden om in te vullen. Hier zijn in basis uw standaardgegevens ingevuld.

In het tabblad **Details** vindt u een specificatie van de factuur van uw Eigen Gebruik reservering.

Via de pijl bovenaan de reservering, kunt u terug naar de startpagina van het Eigenarenportaal.

| <b>→</b> ( | Reservering 205       | i1~            |                  |         | servicedesk@summio.n | d v |
|------------|-----------------------|----------------|------------------|---------|----------------------|-----|
|            | Nog te betalen 674,00 | Reisgezelschap | Bij noodgevallen | Details |                      |     |

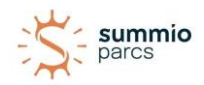

# Mijn accommodaties

Hier ziet u de woning(en) en/of appartement(en) van Summio Parcs waar u eigenaar van bent, samen met een afbeelding. Door te klikken op de gewenste accommodatie, wordt u doorgelinkt naar alle informatie met betrekking op die accommodatie.

Wanneer u meerdere accommodaties heeft, kunt u per accommodatie alle gegevens inzien.

Er zijn vijf tabbladen waartussen u kunt wisselen: **Dashboard, Reserveringen, Bezetting, Facturen** en **Documenten**.

U komt automatisch bij het Dashboard. Wilt u een van de andere tabbladen zien, klik dan op het gewenste tabblad.

U kunt op de naam van de accommodatie klikken. U krijgt dan een overzicht te zien van uw eigen (eerdere) reserveringen. Tevens vindt u hier een overzicht van al uw accommodaties indien u meer dan één vakantiewoning hebt. Zo kunt u eenvoudig wisselen tussen uw accommodaties of snel naar een van uw lopende/toekomstige reserveringen gaan. Dit ziet er zo uit:

| Reservering 2051<br>Reservering 2052<br>Reservering 40<br>Reservering 39<br>Mijn accommodaties<br>Bungalow 2L (023   2L) (023   2L)<br>Bungalow 8C (055   8C) (055   8C)<br>Bungalow 8C (055   8C) (055   8C)<br>Bungalow 6CT (003   6CT - No Pets Allowed) (003   6CT - No Pets Allowed)<br>Bungalow 4B1 (142   4B1) (142   4B1)<br>Bungalow 6C (009   6C) (009   6C)<br>Bungalow 4C1 (008   4C1) (008   4C1) | Mijn reserverir  | ngen                                                                  |
|----------------------------------------------------------------------------------------------------|------------------|-----------------------------------------------------------------------|
| Reservering 2052<br>Reservering 40<br>Reservering 39<br>Mijn accommodaties<br>Bungalow 2L (023   2L) (023   2L)<br>Bungalow 8C (055   8C) (055   8C)<br>Bungalow 8C (055   8C) (055   8C)<br>Bungalow 6CT (003   6CT - No Pets Allowed) (003   6CT - No Pets Allowed)<br>Bungalow 4B1 (142   4B1) (142   4B1)<br>Bungalow 6C (009   6C) (009   6C)<br>Bungalow 4C1 (008   4C1) (008   4C1)                     | Reservering 205  | 1                                                                     |
| Reservering 40<br>Reservering 39<br>Mijn accommodaties<br>Bungalow 2L (023   2L) (023   2L)<br>Bungalow 8C (055   8C) (055   8C)<br>Bungalow 6CT (003   6CT - No Pets Allowed) (003   6CT - No Pets Allowed)<br>Bungalow 6CT (003   6CT - No Pets Allowed) (003   6CT - No Pets Allowed)<br>Bungalow 4B1 (142   4B1) (142   4B1)<br>Bungalow 6C (009   6C) (009   6C)<br>Bungalow 4C1 (008   4C1) (008   4C1)  | Reservering 205  | 2                                                                     |
| Reservering 39<br>Mijn accommodaties<br>Bungalow 2L (023   2L) (023   2L)<br>Bungalow 8C (055   8C) (055   8C)<br>Bungalow 6CT (003   6CT - No Pets Allowed) (003   6CT - No Pets Allowed)<br>Bungalow 4B1 (142   4B1) (142   4B1)<br>Bungalow 4C1 (008   4C1) (008   4C1)                                                                                                    | Reservering 40   |                                                                       |
| Mijn accommodaties<br>Bungalow 2L (023   2L) (023   2L)<br>Bungalow 8C (055   8C) (055   8C)<br>Bungalow 6CT (003   6CT - No Pets Allowed) (003   6CT - No Pets Allowed)<br>Bungalow 4B1 (142   4B1) (142   4B1)<br>Bungalow 6C (009   6C) (009   6C)<br>Bungalow 4C1 (008   4C1) (008   4C1)                                                                                                    | Reservering 39   |                                                                       |
| Bungalow 2L (023   2L) (023   2L)<br>Bungalow 8C (055   8C) (055   8C)<br>Bungalow 6CT (003   6CT - No Pets Allowed) (003   6CT - No Pets Allowed)<br>Bungalow 4B1 (142   4B1) (142   4B1)<br>Bungalow 6C (009   6C) (009   6C)<br>Bungalow 4C1 (008   4C1) (008   4C1)                                                                                                    | Mijn accommo     | daties                                                                |
| Bungalow 8C (055   8C) (055   8C)<br>Bungalow 6CT (003   6CT - No Pets Allowed) (003   6CT - No Pets Allowed)<br>Bungalow 4B1 (142   4B1) (142   4B1)<br>Bungalow 6C (009   6C) (009   6C)<br>Bungalow 4C1 (008   4C1) (008   4C1)                                                                                                    | Bungalow 2L (02  | 3   2L) (023   2L)                                                    |
| Bungalow 6CT (003   6CT - No Pets Allowed) (003   6CT - No Pets Allowed)<br>Bungalow 4B1 (142   4B1) (142   4B1)<br>Bungalow 6C (009   6C) (009   6C)<br>Bungalow 4C1 (008   4C1) (008   4C1)                                                                                                    | Bungalow 8C (05  | 55   8C) (055   8C)                                                   |
| Bungalow 4B1 (142   4B1) (142   4B1)<br>Bungalow 6C (009   6C) (009   6C)<br>Bungalow 4C1 (008   4C1) (008   4C1)                                                                                                    | Bungalow 6CT (0  | 03   6CT - No Pets Allowed) (003   6CT - No Pets Allowed)             |
| Bungalow 6C (009   6C) (009   6C)<br>Bungalow 4C1 (008   4C1) (008   4C1)                                                                                                    | Bungalow 4B1 (14 | 12   4B1) (142   4B1)                                                 |
| Bungalow 4C1 (008   4C1) (008   4C1)                                                                                                    | Bungalow 6C (00  | (00   000 (03   00                                                    |
|                                                                                                    | Bungalow 4C1 (0  | 08   4C1) (008   4C1)                                                 |
| Bungalow 4C3 (006   4C3 (COPD) - No Pets Allowed) (006   4C3 (COPD) - No Pets Allowe                                                                                                    | Bungalow 4C3 (0  | 06   4C3 (COPD) - No Pets Allowed) (006   4C3 (COPD) - No Pets Allowe |
|                                                                                                    | pangalow 402 (c  | nalace) (analace)                                                     |

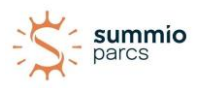

#### Dashboard

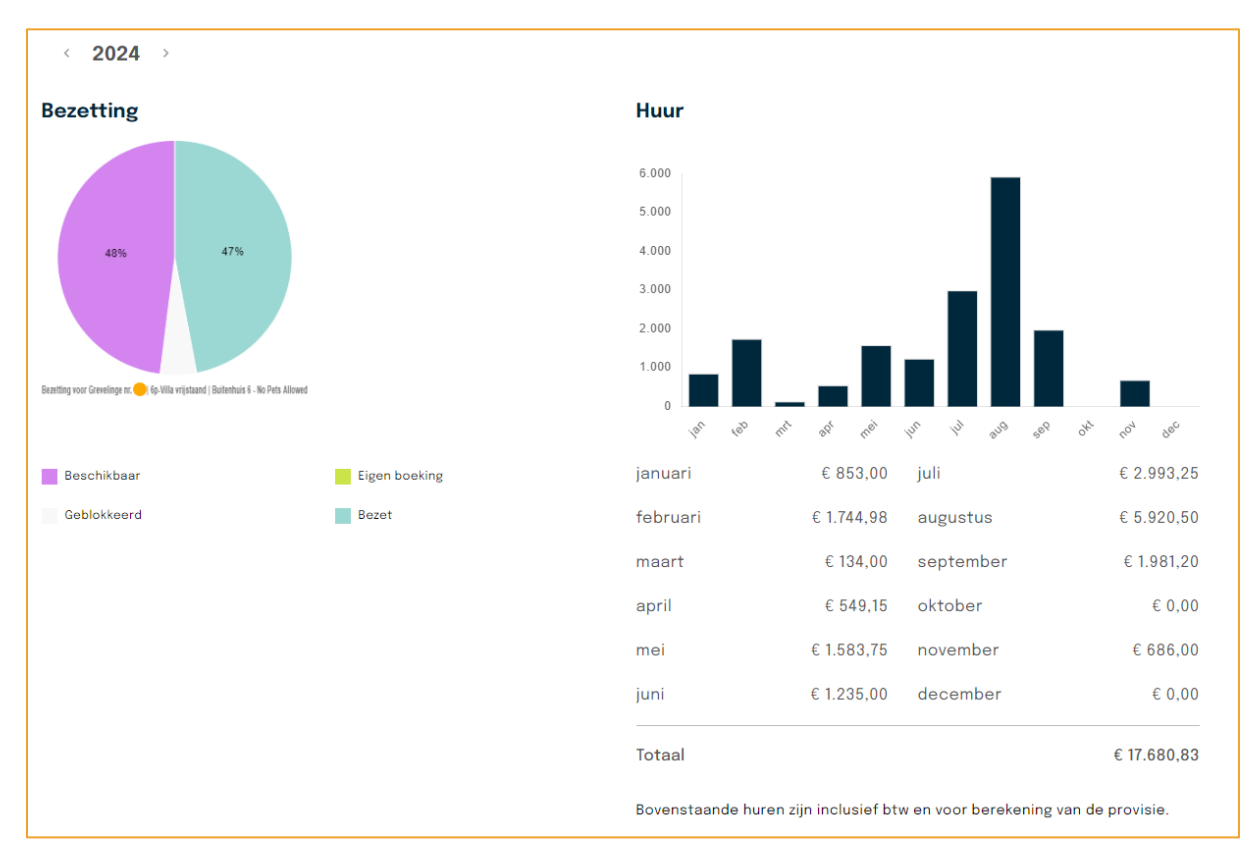

Hier kunt u de huurstand van uw eigen accommodatie volgen. Dit ziet er zo uit:

Via de pijltjes naast het jaartal kunt u tussen de verschillende jaren wisselen.

#### Bezetting

De linker cirkel geeft de bezetting van uw eigen accommodatie weer (accommodatienummer staat vermeldt). Hierbij hanteren we de volgende categorieën:

- Bezet betekent gereserveerd door een gast;
- **Geblokkeerd** betekent dat er onderhoud wordt gepleegd of dat een gast een late-check-out heeft gereserveerd;
- De Eigen Boeking geeft procentueel uw Eigen Gebruik aan;
- **Beschikbaar** laat zien hoeveel uw eigen accommodatie nog geboekt kan worden in procenten.

#### Huur

Rechts op het dashboard vindt u een tabel overzicht van de reeds gereserveerde huur. *De getoonde huurstanden zijn inclusief btw en vóór berekening van Commissie en Eigen Gebruik*. Dit dashboard heeft een directe koppeling met het reserveringsysteem, de huurstanden zijn daardoor altijd up-todate.

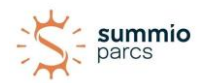

#### Reserveringen

Op het tabblad "Reserveringen" vindt u een overzicht van de huidige reserveringen die zijn geboekt voor uw accommodatie. Hier kunt u *de status, het reserveringsnummer, de aankomstdatum, de vertrekdatum en de huurprijs inclusief btw* zien, die wordt gebruikt vóór de berekening van de provisie. U kunt opnieuw eenvoudig tussen de verschillende kalenderjaren schakelen door gebruik te maken van de pijltjestoetsen naast het jaartal.

| €<br>023   2L (0 | 23   2L) ~              |                               |              | servicedesk@summio.nl v |
|------------------|-------------------------|-------------------------------|--------------|-------------------------|
| Dashboard        | Reserveringen Bezetting | Facturen Documenten Accommoda | atie         |                         |
| < 2024 / 20      | 25 →                    |                               |              |                         |
| Status           | Nummer                  | Aankomst 🔻                    | Vertrek      | Huur                    |
| Factuur          | 17164                   | 30 dec. 2024                  | 3 jan. 2025  | 591,00                  |
| Factuur          | 16322                   | 8 nov. 2024                   | 15 nov. 2024 | 387,00                  |
| Factuur          | 12791                   | 16 sep. 2024                  | 23 sep. 2024 | 534,00                  |
| Factuur          | 15253                   | 2 sep. 2024                   | 9 sep. 2024  | 663,20                  |
| Factuur          | 16962                   | 23 aug. 2024                  | 30 aug. 2024 | 671,00                  |
| Factuur          | 19443                   | 19 aug. 2024                  | 23 aug. 2024 | 324,00                  |
| Factuur          | 14764                   | 12 aug. 2024                  | 16 aug. 2024 | 348,00                  |
| Factuur          | 13855                   | 5 aug. 2024                   | 9 aug. 2024  | 348,00                  |
| Factuur          | 16246                   | 2 aug. 2024                   | 5 aug. 2024  | 383,70                  |

Het Eigenarenportaal is rechtstreeks gekoppeld aan ons reserveringssysteem, waardoor de informatie altijd actueel is. Het kan echter voorkomen dat reserveringen worden geannuleerd of gewijzigd. Daarom dient u er rekening mee te houden dat dit overzicht onder voorbehoud is.

Via de pijltjes naast de verschillende kolommen kunt u sorteren op *Status, Nummer, Aankomst en Vertrek.* 

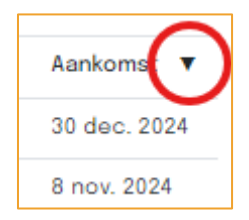

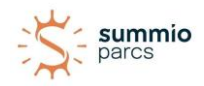

#### Bezetting

Op het tabblad 'Bezetting' kunt u de beschikbaarheid van uw eigen accommodatie zien en een Eigen Gebruik reservering maken. Wederom kunt u door middel van de pijltjes naast het jaartal tussen de verschillende kalenderjaren wisselen. Het tabblad ziet er als volgt uit:

|          | ыla   | Bt  | lite   | nhu      | is C    | om      | fort  | 6)       |    |       |         |      |    |    |     |    |    |         |      |    |    |
|----------|-------|-----|--------|----------|---------|---------|-------|----------|----|-------|---------|------|----|----|-----|----|----|---------|------|----|----|
|          |       |     |        |          |         |         |       |          |    |       |         |      |    |    |     |    |    |         |      |    |    |
| Das      | hboar | d F | leserv | eringe   | n       | Bezetti | ing f | Facturer | D  | ocume | enten   |      |    |    |     |    |    |         |      |    |    |
|          | 024   |     |        |          |         |         |       |          |    |       |         |      |    |    |     |    |    |         |      |    |    |
| . 2      | 024   |     |        |          |         |         |       |          |    |       |         |      |    |    |     |    |    |         |      |    |    |
|          |       | jan | uari 2 | 024      |         |         |       |          |    | feb   | ruari 2 | 2024 |    |    |     |    | ma | art 2   | 024  |    |    |
| ma       | di    | wo  | do     | vr       | za      | zo      |       | ma       | di | wo    | do      | vr   | za | zo | ma  | di | wo | do      | vr   | za | zo |
| 1        | 2     | 2   | 4      | ×        | 6       | 7       |       |          |    |       | 1       | 2    | 3  | 4  |     |    |    |         | 1    | 2  | 3  |
|          |       |     |        |          |         |         |       | 5        | 6  | 7     | 8       | 9    | 10 |    | - 4 | 5  | 6  | 7       | 8    |    |    |
|          |       |     |        |          |         |         |       | 12       |    |       |         |      |    |    | 11  |    |    | и       | 15   | 16 |    |
|          |       |     |        |          |         |         |       | 18       | 20 | 21    | 22      | 27   |    |    | 18  |    |    | 21      | 22   | 23 | 24 |
| 29       | 20    | 21  |        |          |         |         |       | 26       |    |       |         |      |    |    | 25  | 26 | 27 | 28      | 29.5 | 20 | 21 |
|          |       |     |        |          |         |         |       |          |    |       |         |      |    |    |     |    |    |         |      |    |    |
|          |       |     |        |          |         |         |       |          |    |       |         |      |    |    |     |    |    |         |      |    |    |
|          |       | ap  | de     | 24       |         |         |       | -        |    | m     | de 20   |      |    |    |     |    | Ju | ini 20: | 24   |    |    |
| 1        | 2 -   | wo  | 4      | vr       | za<br>6 | 20      |       | ma       | 01 | wo    | 2       | vr   | za | 20 | ma  | a  | WO | 00      | vr   | 20 | 20 |
| 8        |       |     |        | 12       |         |         |       | 6        | 7  | 8     |         | 10   |    |    | 3   | 4  | 5  | 6       | 7    |    |    |
| 15       |       |     |        | 19       |         |         |       | 13       |    | 16    |         | 17   | 19 | 19 | 10  |    |    |         | 14   |    |    |
|          |       |     |        |          |         |         |       | 10       |    |       |         | 4    |    |    |     |    |    |         |      |    |    |
| <u>۳</u> |       |     |        | <u> </u> |         | -0      |       |          | Ζ. |       |         |      |    | 20 |     |    |    |         | -    |    |    |

De legenda onderaan de pagina staat voor:

- Groen: de periode(s) dat uw woning gereserveerd is door gasten;
- Blauw: de periode(s) dat u een Eigen Gebruik reservering heeft;
- Lila: de periode(s) die nog beschikbaar zijn voor u én voor gasten;
- Doorgestreept: de periode(s) dat uw woning geblokkeerd is, bijvoorbeeld vanwege onderhoud;
- Vetgedrukt: de periode(s) die als incheck mogelijkheid beschikhaar zijn voor u én gasten.

Hoe u een reservering voor Eigen Gebruik maakt, kunt u lezen op pagina 16.

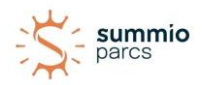

#### Facturen

Op het tabblad 'Facturen' vindt u alle facturen met betrekking tot Eigen Gebruik, zodat u uw administratie op orde kunt houden. Op dit moment worden alleen uw facturen van uw Eigen Gebruik reserveringen getoond.

Facturen met betrekking tot huuropbrengsten ontvangt u momenteel alleen via e-mail.

De pagina 'Facturen' ziet er als volgt uit:

| Greveling<br>6p-Villa   E | e nr. 053   6<br>Buitenhuis | op-Villa<br>Comfor | Buiten<br>t 6) | huis Comfort     | t 6 (Grevelir | nge nr. 053 | servicedesk@summio.nl v |
|---------------------------|-----------------------------|--------------------|----------------|------------------|---------------|-------------|-------------------------|
| Dashboard                 | Reserveringen               | Bezetting          | Facturen       | Documenten       |               |             |                         |
| Datum                     | Nummer                      |                    |                | Totaal incl. btw | Betaald       | Openstaand  |                         |
| 5 dec. 2023               | 10002869 - Fa               | ctuur              |                | 563,00           | 563,00        | 0,00        | Bekijken                |
| 5 dec. 2023               | 10005625 - Fa               | ctuur              |                | 10.585,00        | 10.585,00     | 0,00        | Bekijken                |
| 5 dec. 2023               | 10005627 - Fa               | ctuur              |                | 10.585,00        | 10.585,00     | 0,00        | Bekijken                |
| 5 dec. 2023               | 10005628 - Fa               | ctuur              |                | 10.585,00        | 10.585,00     | 0,00        | Bekijken                |
| 5 dec. 2023               | 10005629 - Fa               | ctuur              |                | 10.585,00        | 10.585,00     | 0,00        | Bekijken                |
| 5 dec. 2023               | 10005630 - Fa               | ctuur              |                | 10.585,00        | 10.585,00     | 0,00        | Bekijken                |
| 5 dec. 2023               | 10005631 - Fa               | ctuur              |                | 10.585,00        | 10.585,00     | 0,00        | Bekijken                |
| 5 dec. 2023               | 10005632 - Fa               | ctuur              |                | 10.525,00        | 10.525,00     | 0,00        | Bekijken                |
| 5 dec. 2023               | 10005634 - Fa               | ctuur              |                | 4.327,00         | 4.327,00      | 0,00        | Bekijken                |
| 5 dec. 2023               | 10005635 - Fa               | ctuur              |                | 4.099,00         | 4.099,00      | 0,00        | Bekijken                |

Op deze pagina vindt u zowel de Eigen Gebruik facturen van uw lopende/toekomstige reserveringen alsook de facturen van Eigen Gebruik reserveringen die al geweest zijn, oftewel uw reishistorie.

In de kolom **Datum** zie u de aankomstdatum van de reservering. De kolom **Nummer** toont uw factuurnummer. Het bedrag onder **Totaal incl. btw** is het totale bedrag van uw factuur, de kolom **Betaald** laat het bedrag zien dat u al heeft betaald. In de laatste kolom **Openstaand** ziet u het bedrag dat eventueel nog voldaan moet worden. Door middel van de knop **Bekijken** kunt u de factuur inzien en met de knop **Betaal** wordt u direct naar een iDeal omgeving geleid zodat u de betaling kunt voldoen.

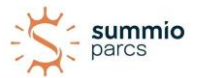

#### Documenten

Op het tabblad 'Documenten' vindt u alle relevante documentatie zoals begrotingen, notulen, nieuwsbrieven, et cetera. Dit ziet er zo uit:

| eringen Bezetting Facturen <u>Documenten</u><br>Beschrijving<br>20240325 Summio Paro Aquadelta.pdf<br>20240311 Summio Paro Aquadelta.pdf | Openen<br>Openen                                                                              |
|----------------------------------------------------------------------------------------------------|-----------------------------------------------------------------------------------------------|
| Beschrijving<br>20240325 Summio Parc Aquadelta.pdf<br>20240311 Summio Parc Aquadelta.pdf<br>20240304 Summio Parc Aquadelta.pdf           | Openen                                                                                        |
| 20240325 Summio Parc Aquadelta.pdf<br>20240311 Summio Parc Aquadelta.pdf<br>20240304 Summio Parc Aquadelta.pdf                           | Openen                                                                                        |
| 20240311 Summio Parc Aquadelta.pdf<br>20240304 Summio Parc Aquadelta.pdf                                                                 | Openen                                                                                        |
| 20240304 Summio Paro Aquadelta.pdf                                                                                                    |                                                                                               |
|                                                                                                    | Openen                                                                                        |
| 20240226 Summio Parc Aquadelta.pdf                                                                                                    | Openen                                                                                        |
| 20240219 Summio Parc Aquadelta.pdf                                                                                                    | Openen                                                                                        |
| 20240212 Summio Parc Aquadelta.pdf                                                                                                    | Openen                                                                                        |
| 20240206 Parc Aquadelta.pdf                                                                                                    | Openen                                                                                        |
| 20240202 Parc Aquadelta.pdf                                                                                                    | Openen                                                                                        |
|                                                                                                    |                                                                                               |
| 2                                                                                                    | 0240212 Summio Parc Aquadelta.pdf<br>0240206 Parc Aquadelta.pdf<br>0240202 Parc Aquadelta.pdf |

Met de knop **Openen** wordt het document geopend in PDF en kunt u deze downloaden en opslaan. De documenten blijven altijd toegankelijk en zichtbaar.

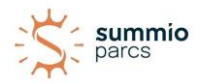

# Account

Vanaf de homepage kunt u klikken op uw e-mailadres, deze staat rechtsboven. Zo gaat u naar uw account.

| 023   2L (023   2L) ~                                              |           |                         |          |           |               | ¢           |
|--------------------------------------------------------------------|-----------|-------------------------|----------|-----------|---------------|-------------|
| Dashboard Reserveringen Bezetting Facturen Documenten Accommodatie | Profiel   |                         |          |           | 023   2L) -   | 023   2L (( |
|                                                                    | Uitloggen | Documenten Accommodatie | Facturen | Bezetting | Reserveringen | Dashboard   |

U kunt dan vervolgens kiezen tussen 'Profiel' en 'Uitloggen'. Zodra u op 'Profiel' klikt, komt het volgende in beeld en kunt u persoonlijke gegevens wijzigen:

| summio<br>parcs                                                                                | Inloggen        | Over het portaal      | Veelgestelde vragen | Aanbrengreservering | = |
|------------------------------------------------------------------------------------------------|-----------------|-----------------------|---------------------|---------------------|---|
|                                                                                                |                 |                       |                     |                     |   |
| Welkom op het Eigenarenporta                                                                   | al              |                       |                     |                     |   |
| U logt veilig in door uw e-mailadres waarmee u bent<br>6 cijferige verificatiecode per e-mail. | geregistreerd   | in te vullen. Vervolg | ens ontvangt u een  |                     |   |
| Heeft u hulp nodig? Neem dan contact met ons op v                                              | ria de contactg | egevens onderaan      | deze pagina.        |                     |   |
|                                                                                                |                 |                       |                     |                     |   |
|                                                                                                |                 |                       |                     |                     |   |
| <                                                                                              |                 |                       |                     |                     |   |
| Summio Akenveen                                                                                |                 |                       |                     |                     |   |
| Adres                                                                                          |                 |                       |                     |                     |   |
|                                                                                                |                 |                       |                     |                     |   |
| Postcode                                                                                       |                 |                       |                     |                     |   |
|                                                                                                |                 |                       |                     |                     |   |
| Plaats                                                                                         |                 |                       |                     |                     |   |
|                                                                                                |                 |                       |                     |                     |   |
| Land                                                                                           |                 |                       |                     |                     |   |
| Nederland                                                                                      |                 | ~                     |                     |                     |   |
| Telefoonnummer                                                                                 |                 |                       |                     |                     |   |
|                                                                                                |                 |                       |                     |                     |   |
| Mobiele telefoonnummer                                                                         |                 |                       |                     |                     |   |
|                                                                                                |                 |                       |                     |                     |   |
| E-mailadres                                                                                    |                 |                       |                     |                     |   |
| servicedesk@summio.nl                                                                          |                 |                       |                     |                     |   |
|                                                                                                |                 |                       |                     |                     |   |
| Opslaan                                                                                        |                 |                       |                     |                     |   |
|                                                                                                |                 |                       |                     |                     |   |

U ziet hier uw eigen gegevens zoals deze bij ons in de administratie vermeld staan. Zijn uw adresgegevens niet correct? Dan kunt u deze hier zelf aanpassen. Ditzelfde geldt voor uw telefoonnummer(s) en e-mailadres.

Houdt er rekening mee dat het wijzigen van het e-mailadres ook gevolgen heeft voor het inloggen op het Eigenarenportaal.

We raden u aan om de getoonde gegevens goed te controleren. Zijn ze niet correct? Pas deze dan zelf aan of laat het ons weten.

Met het pijltje linksboven de parknaam gaat u terug naar uw 'homepage'.

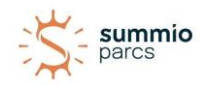

# Eigen Gebruik reservering

Als u via het Eigenarenportaal een reservering voor Eigen Gebruik wilt maken, gaat u vanaf de homepage naar de gewenste accommodatie. Kies daarna voor het tabblad **Bezetting**. Zoals in de legenda aangegeven, zijn alle lila gekleurde data beschikbaar. De **vetgedrukte data** zijn de mogelijke incheckdata. Dat wil zeggen dat u op deze data een Eigen Gebruik reservering kunt maken, maar dat gasten óók op deze data kunnen reserveren. Wanneer u de gewenste data selecteert, wordt de betreffende datum met een donker vakje weergegeven, zoals hieronder te zien is.

|    |    | okto | ober 2 | 024 |    |    |
|----|----|------|--------|-----|----|----|
| ma | di | wo   | do     | vr  | za | zo |
|    | 1  | 2    | 3      | 4   | 5  | 6  |
| 7  | 8  | 9    | 10     | 11  | 12 | 13 |
| 14 | 15 | 16   | 17     | 18  | 19 | 20 |
| 21 | 22 | 23   | 24     | 25  | 26 | 27 |
| 28 | 29 | 30   | 31     |     |    |    |

Om een nieuwe reservering te maken klikt u op de datum waarop u wilt aankomen. Let hierbij goed op de dikgedrukte data. Data welke niet dikgedrukt zijn, zijn geen aankomstdata en kunnen ook niet door eigenaren worden gereserveerd.

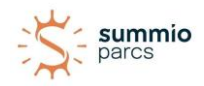

| Dashboard Reserveringen <u>Bezetting</u> Facturen Docume | nten Accommodatie                                                                                                    |                                  |
|----------------------------------------------------------|----------------------------------------------------------------------------------------------------|----------------------------------|
| leservering aanmaken                                     |                                                                                                    |                                  |
| Volwassenen                                              | Extra's Comfortpakket Handdoekenpakket Box Babybad Extra kinderbed  Prijs Beschrijving Bungalow 2L Bedlinnen Reserveringskosten | Prijs<br>60,00<br>10,95<br>38,50 |
|                                                          | Opgemaakte bedden gratis<br>Heffingen volwassene                                                                                | 0,00                             |

Links vult u het reisgezelschap in.

De aankomstdatum kan niet worden aangepast, deze heeft u in het vorige scherm reeds aangevinkt. De vertrekdatum past u aan naar de gewenste datum van vertrek. Staat uw gewenste vertrekdatum er niet tussen? Dat kan verschillende redenen hebben: bijvoorbeeld wanneer een gast die dag al eerder verblijft (zogenaamde early-check-in).

Wilt u weten wat uw mogelijkheden zijn om wel te kunnen boeken, dan kunt u hiervoor telefonisch of per e-mail contact opnemen met de Eigenaren Servicedesk.

In het opmerkingenveld kunt u extra notities achterlaten, zoals de wens voor een verlenging, de namen van uw gasten met de telefoonnummers waarop we ze kunnen bereiken, uw verwachte aankomsttijd, et cetera.

Rechts kunt u eventuele extra's aanvinken. Houdt u er rekening mee dat de extra's die u selecteert ook extra kosten met zich mee kunnen brengen.

*Optioneel*: het geval dat de eindschoonmaak standaard staat aangegeven, maar u wenst enkel controle schoonmaak, kunt u de 'Controle schoonmaak' aangeven. Wanneer u niets aangeeft, wordt ervan uitgegaan dat u de eindschoonmaak wenst.

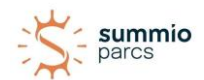

Rechtsonder ziet u een overzicht van de kosten welke u voor uw aankomst moet voldoen. *Deze worden niet verrekend of in mindering gebracht met een huuruitbetaling. In uw bevestiging kunt u via een betaallink het openstaand bedrag voldoen.* 

Zodra u op de knop **Opslaan** klikt wordt uw Eigen Gebruik reservering doorgezet naar het reserveringssysteem. U ontvangt nu per e-mail een **auto-reply**, dit betekent dat uw Eigen Gebruik reservering goed is doorgekomen. <u>Deze auto-reply is nog niet de officiële bevestiging</u>. Uw nieuwe Eigen Gebruik reservering wordt binnen 1 á 2 werkdagen verwerkt. Zodra uw reservering verwerkt is, ontvangt u de bevestiging met de officiële factuur per e-mail. De factuur wordt vanaf dat moment ook onder het tabblad **Facturen** geplaatst.

<u>Let op</u>: het annuleren en wijzigen van een Eigen Gebruik reservering kan momenteel nog niet via het Eigenarenportaal. Hiervoor kunt u per e-mail contact opnemen met de Eigenaren Servicedesk.

Bij het maken van een Eigen Gebruik reservering (regulier of last-minute) moet u rekening houden met de afspraken die volgens uw contract gelden.

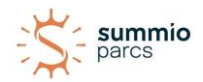

# Aanbrengreservering

U kunt zelf reserveringen/gasten aanbrengen in uw vakantiewoning of een andere woning op het park.

Heeft u contractuele voorwaarden dat u provisie ontvangt op uw eigen woning dan kunt u daarvoor aanbrenglink gebruiken. Hiervoor klikt u op het tabblad 'Aanbrengreservering'.

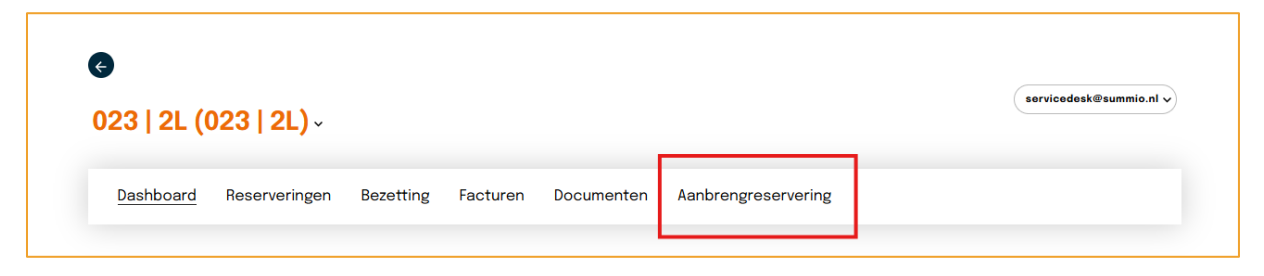

U krijgt dan een link (URL) te zien die u kunt delen met uw potentiële gasten, bijvoorbeeld via de email, social media of andere websites van u zelf.

De link is 14 dagen geldig zodra u deze gekopieerd heeft. Na 14 dagen kunt op deze pagina een nieuwe link kopiëren. Via de knop "Kopiëren naar klembord" kunt u eenvoudig opslaan zodat u de link op een andere pagina makkelijk kunt plakken.

| Dashboard       Reserveringen       Bezetting       Facturen       Documenten       Aanbrengreservering         derstaande link kan gedeeld worden met potentiële gasten via bijvoorbeeld e-mail, sociale media of websites.       er via deze link een reservering gemaakt wordt ontvangt u hier provisie over.         Let op: deze link heeft een geldigheidsduur van 14 dagen.         anbrenglink voor       Accommodatie (023   2L)           ttps://www.summio.nl/referral?         aferral_code_sev.lbbGci0i.JSI/zIUNijsInBEcCl6ikeXVC./9 ev.lidXN0b21lckkkioiMijsImxbbmd1YWdl029k7Si6imEsliwicGEva0lkkioiMJAil C.Incm9 |                                                                           |                                                                                                   |                                                                           |                                           |                                                        |                                                                     |                                                             |                                                                                            |
|----------------------------------------------------------------------------------------------------|---------------------------------------------------------------------------|---------------------------------------------------------------------------------------------------|---------------------------------------------------------------------------|-------------------------------------------|--------------------------------------------------------|---------------------------------------------------------------------|-------------------------------------------------------------|--------------------------------------------------------------------------------------------|
| derstaande link kan gedeeld worden met potentiële gasten via bijvoorbeeld e-mail, sociale media of websites.<br>er via deze link een reservering gemaakt wordt ontvangt u hier provisie over.<br>Let op: deze link heeft een geldigheidsduur van 14 dagen.<br>anbrenglink voor Accommodatie (023   2L) v<br>tps://www.summio.nl/referral?                                                                                                    | Dashboard                                                                 | Reserveringen                                                                                     | Bezetting                                                                 | Facturen                                  | Documenten                                             | Aanbrengreservering                                                 |                                                             |                                                                                            |
| lerstaande link kan gedeeld worden met potentiële gasten via bijvoorbeeld e-mail, sociale media of websites.<br>er via deze link een reservering gemaakt wordt ontvangt u hier provisie over.<br>Let op: deze link heeft een geldigheidsduur van 14 dagen.<br>Inbrenglink voor Accommodatie (023   2L) →<br>tps://www.summio.nl/referral?<br>ferral_code_ev.lb6ci0i.JSU/zINiIsInR5cCl6ikpXVC-I9.ev.lidXN0b21lcklklioiMiIsImxbbmd1YWdI029k7Sl6im5sliwicGEva0lklioiNTAil C-Incm9                                                                                                    |                                                                           |                                                                                                   |                                                                           |                                           |                                                        |                                                                     |                                                             |                                                                                            |
| Let op: deze link heeft een geldigheidsduur van 14 dagen.         Inbrenglink voor         Accommodatie (023   2L)         V         tps://www.summio.nl/referral?         ferral_code=ev.lbbGci0iJSU21NiJsInR5cCl6kpXVC.I9 ev.lidXN0b21lcklklioiMijsImxhbmd1VWdI029k7Sl6lm5sliwicGEva0lklioiNTAil.C.Incm9                                                                                                    | erstaande li<br>er via deze li                                            | ink kan gedeeld w                                                                                 | orden met po                                                              | tentiële gas<br>ordt optvan               | sten via bijvoorb<br>at u bier provisie                | eeld e-mail, sociale m                                              | edia of websites.                                           |                                                                                            |
| Let op: deze link heeft een geldigheidsduur van 14 dagen.<br>anbrenglink voor Accommodatie (023   2L)<br>tps://www.summio.nl/referral?<br>ferral_code_ev.lb6ci0i.JSUzIINijsInR5cCl6ikpXVC.J9.ev.lidXN0b21lcklklioiMijsImxbbmd1YWdI029k7Sl6im5sliwicGEva0lklioiNTAil.C.incm9                                                                                                    |                                                                           | ink centreservenin                                                                                | ig geniaakt w                                                             | orationtvan                               | gt u mer provisie                                      | over.                                                               |                                                             |                                                                                            |
| nbrenglink voor Accommodatie (023   2L)                                                                                                    | et op: deze                                                               | link heeft een gel                                                                                | ldigheidsduur                                                             | van 14 dage                               | en                                                     |                                                                     |                                                             |                                                                                            |
| tps://www.summio.nl/referral?                                                                                                    | 101 00. 0020                                                              |                                                                                                   | 5                                                                         |                                           |                                                        |                                                                     |                                                             |                                                                                            |
| tps://www.summio.nl/referral?                                                                                                    |                                                                           |                                                                                                   |                                                                           |                                           |                                                        |                                                                     |                                                             |                                                                                            |
| tps://www.summio.nl/referral?<br>ferral_code=ev.lbbgci0iJSUz11NilsInR5cCl6lkpXVCJ9.ev.lidXN0b21lcklklioiMilsImxbbmd1YWdl029k7Sl6lm5sliwicGEva0lklioiNTAil.C.Incm9                                                                                                    | anbrenglink                                                               | voor Accommoda                                                                                    | atie (023   2L)                                                           | ~                                         |                                                        |                                                                     |                                                             |                                                                                            |
| tps://www.summio.nl/referral?<br>ferral_code=ev.lbbGci0iJSUz1NilsInR5cCl6lkpXVCJ9.ev.lidXN0b21lcklklioiMilsImxbbmd1YWdl029k7Sl6lm5sliwicGEva0lklioiNTAilC.lpcm9                                                                                                    | nbrenglink v                                                              | voor Accommoda                                                                                    | atie (023   2L)                                                           | <b>`</b>                                  |                                                        |                                                                     |                                                             |                                                                                            |
| ferral_code=ev.lbbGci0iJSUz11NilsInB5cCl6lkpXVCJ9.ev.lidXN0b21lcklkligiMilsImxhbmd1YWdl029k7Sl6lm5sliwicGEva0lkligiNTAilCJncm9                                                                                                    | anbrenglink                                                               | voor Accommoda                                                                                    | atie (023   2L)                                                           | <b>`</b>                                  |                                                        |                                                                     |                                                             | opiëren naar klembord                                                                      |
|                                                                                                    | anbrenglink v                                                             | voor Accommodz                                                                                    | atie (023   2L)                                                           | <b>`</b>                                  |                                                        |                                                                     |                                                             | opiëren naar klembord                                                                      |
| MilsImFjY29tbW9kYXRpb25JZCI6ljliLCJuYmYiOjE3Mzc3MTc0MjEsImV4cCI6MTczODkyNzAyMSwiaWF0ljoxNzM3NzE3NDIxfQ.dL3Zw_iAD9nMNr                                                                                                    | anbrenglink v<br>ttps://www.s                                             | voor Accommode<br>ummio.nl/referral<br>=eyJhbGci0iJSUzI                                           | atie (023   2L)<br>?<br>1NilsInR5cCl6l                                    | kpXVCJ9.ey.                               | JjdXN0b21lcklkijo                                      | iMilslmxhbmd1YWdlQ29                                                | kZSI6Im5sliwicGFya                                          | o <b>piëren naar klemboro</b><br>10lkljoiNTAiLCJncm91cE                                    |
|                                                                                                    | nbrenglink v<br>tps://www.s<br>ferral_code<br>MilsImFjY29t<br>;bo58dzACJ6 | voor Accommodz<br>ummio.nl/referral<br>= eyJhbGci0iJSUzI<br>bW9kYXRpb25JZCI<br>iFOeiiWizlueiNXN51 | atie (023   2L)<br>?<br>1NiIsInR5cCI6I<br>6IjIiLCJuYmYiC<br>Mp2cqx1kwbill | kpXVCJ9.ey.<br>JjE3Mzc3MTc<br>BEVaksQaoti | JjdXN0b21lcklkljo<br>:0MjEsImV4cCl6M<br>OTnJGCyPO4QVkC | iMilslmxhbmd1YWdlQ29<br>ITczODkyNzAyMSwiaWF(<br>QSwVcQEwrMOyiFZsuX8 | kZSI6Im5sliwicGFya<br>NjoxNzM3NzE3NDIxf<br>VGAMRki-QajW6mMi | o <b>piëren naar klembor</b><br>10lkljoiNTAiLCJncm91cE<br>12.dL3Zw_iAD9nMNmPX<br>1TK-XFsz- |

Heeft u contractuele voorwaarden dat u provisie ontvangt op een aanbrengreservering voor een andere accommodatie op het park dan uw eigen accommodatie, dan mag u hiervoor het aanbreng formulier nog gebruiken. U ontvangt een bericht van ons zodra ook dit onderdeel via bovenstaande aanbrenglink actief is.

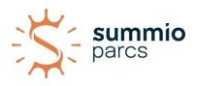

Heeft u geen contractuele voorwaarden dan mag u al uw gasten aanbrengen via het *aanbrengformulier*, dit gaat als volgt:

U vult het *aanbrengformulier* in met de gegevens en wensen van de gasten.

Zodra deze door de Eigenaren Servicedesk is ontvangen, zal er een prijsvoorstel aan u worden gedaan, welke u aan uw gasten kunt voorleggen. De betreffende periode wordt in optie gezet. Binnen de aangegeven optietermijn, kunt u per e-mail doorgeven of deze optie omgezet mag worden naar een definitieve voorkeursboeking.

Bij een definitieve reservering, wordt de reserveringsbevestiging met factuur naar de gasten gestuurd. U vindt de boeking vervolgens terug in het portaal.

| summio<br>parcs                                                                                                    | Inloggen                                         | Over het portaal                                                     | Veelgestelde vragen                                                             | Aanbrengreservering                                                                       | = |
|----------------------------------------------------------------------------------------------------|--------------------------------------------------|----------------------------------------------------------------------|---------------------------------------------------------------------------------|-------------------------------------------------------------------------------------------|---|
|                                                                                                    |                                                  |                                                                      |                                                                                 |                                                                                           |   |
| Aanbrengreservering                                                                                                    |                                                  |                                                                      |                                                                                 |                                                                                           |   |
| De mogelijkheid om zelf via het Eigenarenportaal uw<br>mogelijk is, verzoeken we u uw aanbreng via onderst<br>van de Servicedesk stuurt u een prijsvoorstel. Indien<br>ontvangen zij de bevestiging en factuur. | eigen reserve<br>aand formulier<br>u hiermee akl | ringen te kunnen 'as<br>r door te geven. Uite<br>koord bent, wordt d | anbrengen' is in ontwik<br>eraard is dit op basis va<br>e reservering voor uw g | keling. Zolang dit nog niet<br>an beschikbaarheid. Het tea<br>gasten definitief gemaakt e | m |
| Vul hieronder de gegevens in<br><sup>Uw naam</sup>                                                                                                    |                                                  |                                                                      |                                                                                 |                                                                                           |   |
|                                                                                                    |                                                  |                                                                      |                                                                                 |                                                                                           |   |
| Uw e-mailadres *                                                                                                    |                                                  |                                                                      |                                                                                 |                                                                                           |   |
| Naam hoofdboeker *                                                                                                    |                                                  |                                                                      |                                                                                 |                                                                                           |   |
| E-mailadres hoofdboeker *                                                                                                    |                                                  |                                                                      |                                                                                 |                                                                                           |   |
| Telefoonnummer hoofdboeker *                                                                                                    |                                                  |                                                                      |                                                                                 |                                                                                           |   |
| Voor welk park is de aanbrengreservering? *                                                                                                    |                                                  |                                                                      |                                                                                 |                                                                                           |   |
|                                                                                                    |                                                  | ~                                                                    |                                                                                 |                                                                                           |   |
| Accommodatie                                                                                                    |                                                  |                                                                      |                                                                                 |                                                                                           |   |
| Gewenste aankomstdatum                                                                                                    |                                                  |                                                                      |                                                                                 |                                                                                           |   |
|                                                                                                    |                                                  |                                                                      |                                                                                 |                                                                                           |   |
| dd-mm-jjjj                                                                                                    |                                                  | Ð                                                                    |                                                                                 |                                                                                           |   |
| Aantal volwassenen (18+ jaar) *                                                                                                    |                                                  |                                                                      |                                                                                 |                                                                                           |   |
| Aantal kinderen (4 - 17 jaar)                                                                                                    |                                                  |                                                                      |                                                                                 |                                                                                           |   |
| Aantal baby's / peuters (0 - 3 jaar)                                                                                                    |                                                  |                                                                      |                                                                                 |                                                                                           |   |
|                                                                                                    |                                                  |                                                                      |                                                                                 |                                                                                           |   |
| Indien bekend, de extra's die uw gasten willen bijboe                                                                                                    | ken                                              |                                                                      |                                                                                 |                                                                                           |   |
|                                                                                                    |                                                  | 1                                                                    |                                                                                 |                                                                                           |   |
| Verzenden                                                                                                    |                                                  |                                                                      |                                                                                 |                                                                                           |   |

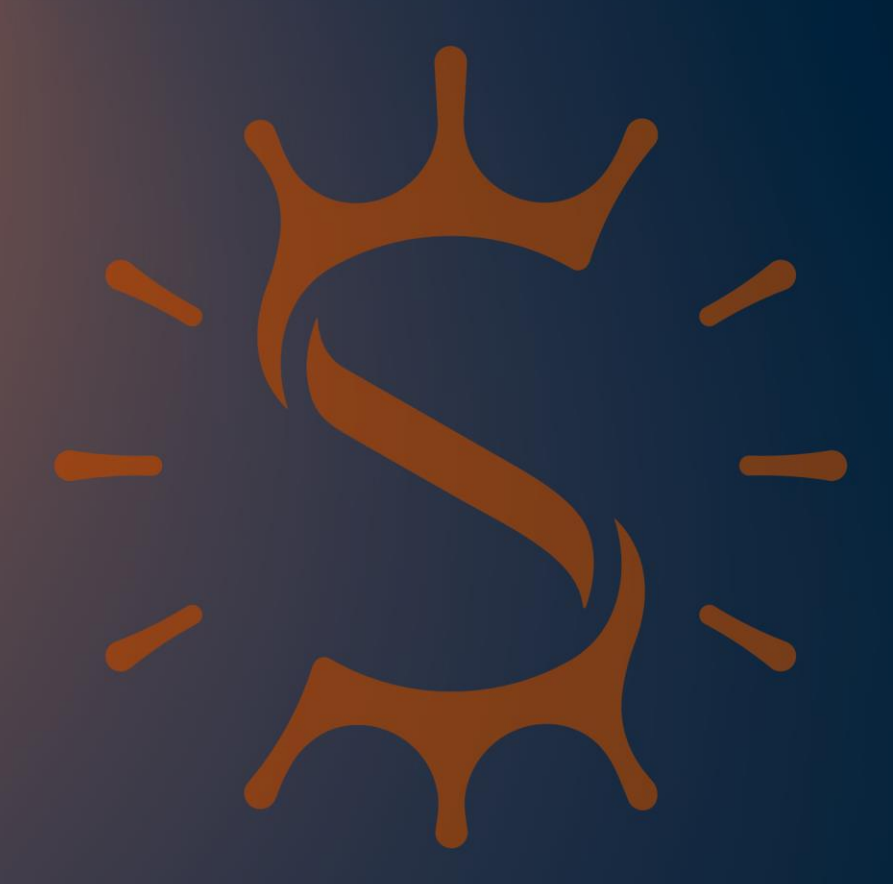

# **Dit is jouw tijd.** The best quality time.

Heeft u vragen?

Neem dan contact op met de Eigenaren Servicedesk. Wij zijn van maandag tot en met vrijdag bereikbaar van 9.00 tot 12.00 uur.